# Programación de Memorias EPROM

Programación de Memorias EPROM:

Sitio:tu aula virtualCurso:LABORATORIOS L3 / Microprocesadores y Microcontroladores / Diseño de Sistemas DigitalesLibro:Programación de Memorias EPROM

Imprimido por: Rafael Antonio Márquez Ramírez

Fecha: miércoles, 25 de septiembre de 2013, 11:41

## Tabla de contenidos

1 Selección del Dispositivo

2 Edición del Buffer / Captura de Datos

3 Guardar Archivo (Buffer)

4 Programación

#### **1** Selección del Dispositivo

Se comienza seleccionando el modelo del dispositivo que se necesita programar.

En esta etapa del proceso se deben realizar las siguientes observaciones:

- Los dispositivos normalmente tienen impreso el Nombre o Logo del Fabricante y el modelo específico, por lo que se debe buscar en el listado disponible.
- En el caso en el que no aparezca en el listado, se hace necesario selecionar un modelo "Genérico"
- Desafortunadamente existe una variedad de voltajes de programación, y en algunas ocasiones el fabricante lo indica en la misma impresión del dispositivo; pero algunas veces no lo hace.
- Por lo tanto, si nuestro dispositivo no apareció en el listado y se tuvo que seleccionar un modelo genérico, y además no tiene impreso el voltaje de programación, tenemos 2 opciones:
  - 1. Buscar el manual del dispositivo para consultar el voltaje de programación específico para ése modelo.
  - 2. Sino se puede consultar el manual y por tanto no se conoce el voltaje de programación, entonces deberemos seleccionar el dispositivo genérico de menor voltaje de programación.

Si con ése voltaje no se pudo programar, entonces podremos seleccionar el siguiente voltaje mayor para volver a intentar programarlo adecuadamente.

| 💕 • 🔓   🌑 • 🍩   🖉                                                          | Select device                |                                                |                             |  |
|----------------------------------------------------------------------------|------------------------------|------------------------------------------------|-----------------------------|--|
| Load Save Load prj Save prj View/Edit IS                                   | All Only selected            | type   Only selected manufacturer              |                             |  |
| Programmer activity log                                                    | _                            |                                                |                             |  |
| 0048:   Automatic YES!: "Disable"                                          | Manufacturer                 | Name                                           | Adapter/module or note      |  |
| 0049:   Response time: "Standard"                                          | Generic-EPROM                | 2716 (25V/5V/STD)                              | Note: none adapter required |  |
| ,0050:  <br>,0051:   Device removal hold off time (j                       | n Canalo EFREM               | 2716A (21/VP/VCTD)                             | Note: none adapter required |  |
| 0052:   Device insertion complete time                                     | Generic-EPROM                | 2716L (12.5V/6V/Intel)                         | Note: none adapter required |  |
| 0053:   <del></del>                                                        | AND A                        | Am2716                                         | Note: none adapter required |  |
| 0054:   Suspend on error: "Enable"                                         | AMD                          | Am2716B                                        | Note: none adapter required |  |
| 0055:                                                                      | AMD                          | Am2716B [LCC32]                                | DIL32/PLCC32 ZIF-CS         |  |
| 0057:  < Automatic YES!                                                    | Electronic Arrays            | EA2716                                         | Note: none adapter required |  |
| 0058:                                                                      | Fairchild                    | F2716                                          | Note: none adapter required |  |
| 0059: < End of options list                                                | Fujitsu                      | MBM2716                                        | Note: none adapter required |  |
| 0060:<br>0061: Scleated device: Lattice CM 22V10                           | Fujitsu                      | MBM2716H                                       | Note: none adapter required |  |
| 0062:                                                                      | Hitachi                      | HN462716                                       | Note: none adapter required |  |
| 0063: Buffer "Checksum operation", time a                                  | la Hitachi                   | HN462716G                                      | Note: none adapter required |  |
| 0064: Buffer checksum in range of [Oh1]                                    | 103. Intel                   | 2716                                           | Note: none adapter required |  |
| 0065:                                                                      | Intel                        | B2716                                          | Note: none adapter required |  |
| 0066: >> 04.09.2012, 14:42:59<br>0067- Buffer checksum type is set to "Byt | e Intel                      | C2716                                          | Note: none adapter required |  |
| 0068: Buffer block(s) excluded from check                                  | su Intel                     | D2716                                          | Note: none adapter required |  |
| 0069:                                                                      | Intel                        | 62716                                          | Note: none adapter required |  |
| 0070: >> Log file created at 04.09.2012 ]                                  | .4:                          | 12710                                          | Note: none adapter required |  |
| 0071: Log file name: C:\Documents and Set                                  |                              | 12710                                          | Note: Note adapter required |  |
| ou/2: Log life mode: Append                                                |                              | 102/16                                         | Note: none adapter required |  |
| (II a )                                                                    | Intel                        | LD2716                                         | Note: none adapter required |  |
| Addresses (hex)                                                            | Search: 2716                 | 0.546                                          |                             |  |
| Device v1 1784 8 178                                                       | 2 Search (2718               | 1                                              |                             |  |
| Buffer v1 1704 0 170                                                       | Use sear     O     Talazante | ch pattern exactly as typed 50 found 112 found |                             |  |
| File x8                                                                    |                              | search and x characters replacement 112 round  |                             |  |
| CheckSum: 0002DD2Fh [0h.1703h]                                             |                              | ОК                                             | Cancel                      |  |
| Serialization: None                                                        | Note: See also Dev           | ace into <1.10++1.51                           |                             |  |
| Split None                                                                 | To customize devic           | e use menu View/Edit UES <alt+s></alt+s>       |                             |  |
|                                                                            |                              |                                                |                             |  |

En el ejemplo de la imagen se está seleccionando una Memoria EPROM Genérica 2716 con el voltaje de programación más bájo (12.5V) compatible con los dispositivos Intel.

Y una vez seleccionado el dispositivo seleccionamos el botón [OK]

• En el caso de que no se pudiera programar se debería intentar con el siguiente voltaje de programación mayor (21V).

El dispositivo seleccionado deberá aparecer en la parte inferior de la interfaz resaltado en color amarillo.

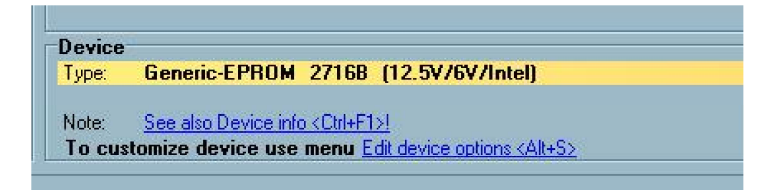

# 2 Edición del Buffer / Captura de Datos

Para capturar los datos que necesitamos programar en la Memoria EPROM tenemos que editar el buffer, esto lo podemos hacer seleccionando el botón [View/Edit] en la barra de herramientas de la interfaz.

| al control program for BK PRECISION programmers. |                                         |                                                                                  |   |  |  |  |  |
|--------------------------------------------------|-----------------------------------------|----------------------------------------------------------------------------------|---|--|--|--|--|
| tions Help                                       | No. or or or                            |                                                                                  |   |  |  |  |  |
|                                                  | W View/Edit Bu                          |                                                                                  |   |  |  |  |  |
| e pi View/Edit 5e                                | Buffer size: 16384.                     | 0 kBytes Current address: 0000000000 h Mode: Viet Edit 8 bit 16 bit              |   |  |  |  |  |
|                                                  | 2                                       | i i i i i i i i i i i i i i i i i i i                                            |   |  |  |  |  |
|                                                  | Address-hex                             | 0 1 2 3 4 5 6 7 8 9 A B C D E F 0 1 2 3 4 5 6 7 8 9 A B C D E F                  |   |  |  |  |  |
|                                                  | 0000000000                              | FF FF FF FF FF FF FF FF FF FF FF FF FF                                           |   |  |  |  |  |
| VCCnom. +/-10%                                   | 0000000010                              | FF FF FF FF FF FF FF FF FF FF FF FF FF                                           |   |  |  |  |  |
| operation optio                                  | 0000000020                              | FF FF FF FF FF FF FF FF FF FF FF FF FF                                           |   |  |  |  |  |
|                                                  | 0000000030                              | FF FF FF FF FF FF FF FF FF FF FF FF FF                                           |   |  |  |  |  |
| vice options -                                   | 0000000040                              | FF FF FF FF FF FF FF FF FF FF FF FF FF                                           |   |  |  |  |  |
| ıV]: "5000"                                      | 0000000050                              | FF FF FF FF FF FF FF FF FF FF FF FF FF                                           |   |  |  |  |  |
| ) mA]: "350"                                     | 0000000060                              | FF FF FF FF FF FF FF FF FF FF FF FF FF                                           |   |  |  |  |  |
| mV]: "6000"                                      | 0000000070                              | FF FF FF FF FF FF FF FF FF FF FF FF FF                                           |   |  |  |  |  |
| 50 mA]: "350"                                    | 08000000080                             | FF FF FF FF FF FF FF FF FF FF FF FF FF                                           |   |  |  |  |  |
| mV]: "12500"                                     | 0000000090                              | FF FF FF FF FF FF FF FF FF FF FF FF FF                                           |   |  |  |  |  |
| ) mA]: "200"                                     | 000000000000000000000000000000000000000 | FF FF FF FF FF FF FF FF FF FF FF FF FF                                           |   |  |  |  |  |
|                                                  | 000000000000000000000000000000000000000 | FF FF FF FF FF FF FF FF FF FF FF FF FF                                           |   |  |  |  |  |
| Witched on [U.                                   | 00000000000                             | FF FF FF FF FF FF FF FF FF FF FF FF FF                                           |   |  |  |  |  |
| witched off [0                                   | 000000000000000000000000000000000000000 | FF FF FF FF FF FF FF FF FF FF FF FF FF                                           |   |  |  |  |  |
| witched off [0.                                  | 0000000000000                           | FF FF FF FF FF FF FF FF FF FF FF FF FF                                           |   |  |  |  |  |
| wice ontions -                                   | 01000000000                             |                                                                                  |   |  |  |  |  |
|                                                  | 0000000100                              |                                                                                  |   |  |  |  |  |
| )tions list                                      | 0000000110                              |                                                                                  |   |  |  |  |  |
|                                                  | 0000000120                              |                                                                                  |   |  |  |  |  |
| ric-EPROM 2716                                   | 0000000130                              |                                                                                  |   |  |  |  |  |
| inge of [Oh7F]                                   | 0000000140                              |                                                                                  |   |  |  |  |  |
|                                                  | 0000000150                              |                                                                                  |   |  |  |  |  |
|                                                  | 0000000170                              |                                                                                  |   |  |  |  |  |
| er was opened.                                   | 0000000180                              | FF FF FF FF FF FF FF FF FF FF FF FF FF                                           |   |  |  |  |  |
|                                                  | 0000000190                              |                                                                                  |   |  |  |  |  |
|                                                  | 0000000120                              | FF FF FF FF FF FF FF FF FF FF FF FF FF                                           |   |  |  |  |  |
| t End                                            | 0000000180                              | FF FF FF FF FF FF FF FF FF FF FF FF FF                                           |   |  |  |  |  |
| 0 7FF                                            | 0000000100                              | FF FF FF FF FF FF FF FF FF FF FF FF FF                                           |   |  |  |  |  |
| 0 7FF                                            | 0000000100                              | FF FF FF FF FF FF FF FF FF FF FF FF FF                                           |   |  |  |  |  |
| <u> </u>                                         | 00000001E0                              | FF FF FF FF FF FF FF FF FF FF FF FF FF                                           | _ |  |  |  |  |
| FFh]                                             | 00000001F0                              | FF FF FF FF FF FF FF FF FF FF FF FF FF                                           |   |  |  |  |  |
|                                                  | Note: <u>See</u>                        | also Device into <util+f1>I<br/>a device use menu Edit device options </util+f1> |   |  |  |  |  |
|                                                  | TO CUSTOMIZ                             |                                                                                  |   |  |  |  |  |
|                                                  |                                         |                                                                                  |   |  |  |  |  |

Una vez que se despliega la ventana del Buffer se debe seleccionar el botón del modo [Edit] para comenzar la edición.

En la ventana del Buffer después de seleccionar el modo Edit (1), podemos reiniciar cualquier contenido que pudiera existir, en caso de ser necesario podemos reiniciarlo completamente con valores por default (borrado) FF.

Para poder hacer esto debemos seleccionar el botón [Erase Buffer] (2), el cual despliega la ventana (Erase Buffer Block).

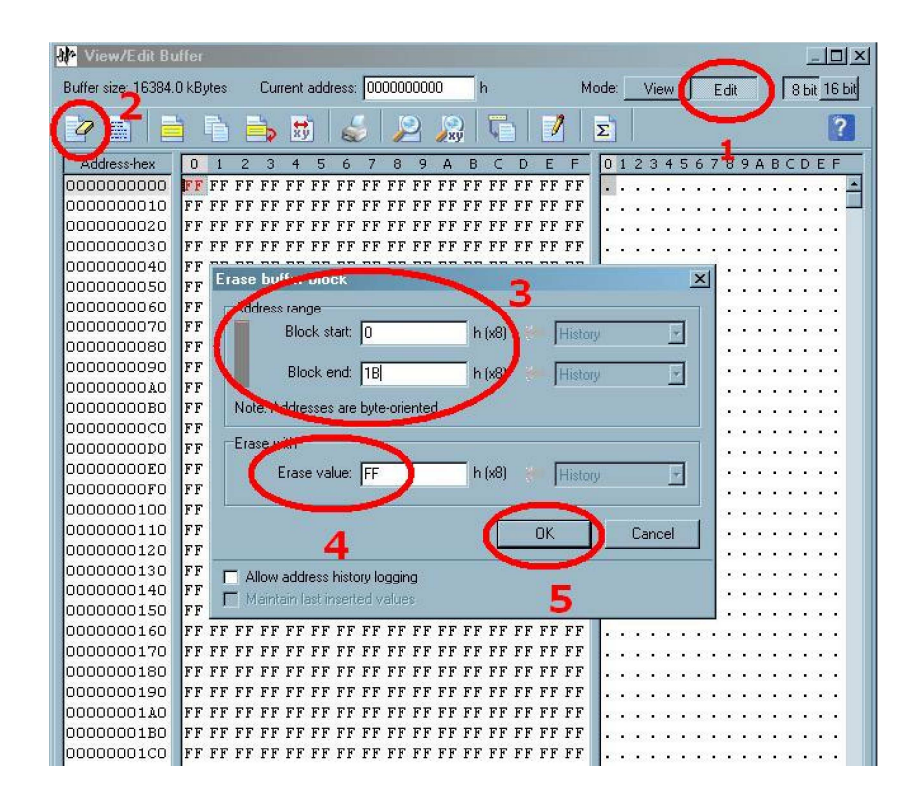

En esta ventana debemos especificar el rango de direcciones que deseamos reiniciar en Hexadecimal. (3)

En la caja de texto (Erase Value) capturamos el estado con el que queremos reiniciar (4).

Para completar este proceso se necesita seleccionar el botón [OK] (5).

Para comenzar la captura de los datos en el buffer, se debe seleccionar el botón de la barra de herramientas [Fill buffer block], que desplegará la ventana (*Fill buffer block*).

| ŀ | View/Edit Bu        | fer - G:\programador\EPROM\eprom2.HEX                                                                                                    | ۱×  |
|---|---------------------|----------------------------------------------------------------------------------------------------|-----|
|   | Buffer size: 163844 | kBytes Current address: 00000000000000000000000000000000000                                                                                                    | Бit |
|   | 2                   | ) 🔁 🚔 😹 🔎 燥 🏹 🔁 📔 👔                                                                                                    | ?   |
| Î | Address-hex         | 0 1 2 3 4 5 6 7 8 9 A B C D E F 0123456789ABCDEF                                                                                                    |     |
|   | 0000000000          | <b>FF</b> FF FF FF FF FF FF FF FF FF FF FF FF                                                                                                    |     |
|   | 0000000010          | FF FF FF FF FF FF FF FF FF FF FF FF FF                                                                                                    |     |
|   | 0000000020          | FF FF FF FF FF FF FF FF FF FF FF FF FF                                                                                                    |     |
|   | 0000000030          | FF FF FF FF FF FF FF FF FF FF FF FF FF                                                                                                    |     |
|   | 0000000040          | FF Fill buffer block 🛛 🕺 · · · · · · ·                                                                                                    |     |
|   | 0000000050          | FF Address rates                                                                                                    |     |
|   | 0000000060          | FF Obstation I and the second second se |     |
|   | 0000000070          | FF Block start. U n (18) History Y                                                                                                    |     |
|   | 08000000080         | FF Black and ID I I I I I I I I I I I I I I I I I I                                                                                                    |     |
|   | 0000000090          | FF BOOCK end. (B P(X8) History T                                                                                                    |     |
|   | 00000000000000      | FF Note: Addresses are over-onented.                                                                                                    |     |
|   | 0000000080          | FF                                                                                                    |     |
|   | 000000000000000     | FF Fill with                                                                                                    |     |
|   | 000000000000000     | FF H A6305BDFC17A8390006A                                                                                                    |     |
|   | UUUUUUUUEU          | FF                                                                                                    |     |
|   | 0000000000000       | FF Ascii: [O[BAz]]                                                                                                    |     |
|   | 0000000100          |                                                                                                    |     |
|   | 0000000110          | TF OK Cancel                                                                                                    |     |
|   | 0000000120          |                                                                                                    |     |
|   | 0000000130          | T Allow address history logging                                                                                                    |     |
|   | 0000000140          | TT I Maintain last incertad values                                                                                                    |     |
|   | 0000000160          |                                                                                                    |     |
|   | 0000000100          |                                                                                                    |     |

En esta ventana se debe indicar el rango de direcciones que se desea llenar llenar con los datos, este rango de direcciones **también se indica en Hexadecimal**.

Finalmente en la caja de texto Hex: de la sección Fill with, se pueden capturar los datos que se necesiten.

Para completar el proceso se selecciona el botón [OK].

Para el caso en que se necesite capturar más de 16 datos, será necesario actualizar la dirección de inicio para continuar con la captura hasta terminar en la dirección que se especificó como fin de bloque.

| R | 🐶 View/Edit Bu                                   | iffer                                                                     | - G:\programador\EPROM\eprom2.HEX                                                                                                    |                                                    |              |
|---|--------------------------------------------------|---------------------------------------------------------------------------|----------------------------------------------------------------------------------------------------|----------------------------------------------------|--------------|
|   | Buffer size: 16384.0                             | D kBy                                                                     | utes Current address: 00000000000000000000000000000000000                                                                                                    | Edit                                               | 8 bit 16 bit |
|   | 2                                                | ]                                                                         | 🗎 🛼 😼 🍃 🔎 🔊 🦉 🖻                                                                                                    |                                                    | ?            |
|   | Address-hex 000000000000000000000000000000000000 | 0<br>10<br>FF<br>FF<br>FF<br>FF<br>FF<br>FF<br>FF<br>FF<br>FF<br>FF<br>FF | 1       2       3       4       5       6       7       8       9       A       B       C       D       E       F       0       1       2       3       44       55       66       77       88       9       A       B       C       D       E       F       0       1       2       3       44       55       66       77       88       9       A       B       C       D       D       E       F       .       "       3       D       U       m       3       D       U       T       3       D       U       T       3       D       U       T       3       D       U       T       3       D       U       T       T       3       D       U       T       T       3       D       U       T       T       T       T       T       T       T       T       T       T       T       T       T       T       T       T       T       T       T       T       T       T       T       T       T       T       T       T       T       T       T       T       T       T       T <td< th=""><th>7 8 9 A E<br/>7 7 7 7 7 7 7 7 7 7 7 7 7 7 7 7 7 7 7</th><th>C D E F</th></td<> | 7 8 9 A E<br>7 7 7 7 7 7 7 7 7 7 7 7 7 7 7 7 7 7 7 | C D E F      |
|   | 0000000130<br>0000000140<br>0000000150           | FF<br>FF<br>FF                                                            | Allow address history logging     Maintain last inserted values                                                                                                    | <br>                                               |              |
|   | 0000000170                                       | FF                                                                        | FF FF FF FF FF FF FF FF FF FF FF FF FF                                                                                                    |                                                    |              |

Para terminar el proceso de captura se selecciona el botón [OK].

Por último, podemos comprobar que nuestros datos fueron introducidos (capturados correctamente) revisando el contenido del buffer y podemos cerrar la ventana.

| 💓 View/Edit B      | uffer - G | :\prog | ramad    | or\EP  | ROM  | \epro  | m2. | HE≻ | <  |    |    |    |     |    |     |    |     |     |      |     |     |     | 1   |     |       |
|--------------------|-----------|--------|----------|--------|------|--------|-----|-----|----|----|----|----|-----|----|-----|----|-----|-----|------|-----|-----|-----|-----|-----|-------|
| Buffer size: 16384 | .0 kBytes | Cu     | rrent ad | dress: | 0000 | 000000 | )0  | h   |    |    |    | М  | ode |    | Vi  | ew |     | E   | Edit |     |     | Г   | 3 Ы | t 1 | 6 bit |
|                    | h D       |        |          | 6      | 3    | 0      |     |     | T  |    | 1  |    | Σ   |    |     |    |     |     |      |     |     |     |     | 1   | ?     |
| Address-hex        | 0 1       | 2 3    | 4        | 5 6    | 7    | 89     | A   | 8   | C  | D  | F  | F  | 7   | 1  | 2.3 | 4  | 5 f | i 7 | 8    | 9.  | 4 F | 3.0 | D   | F   | F     |
| 0000000000         | 00 11     | 22 33  | 44 5     | 5 66   | 77 8 | 8 99   | AA  | BB  | cc | DD | EE | FF | f   |    | " 3 | D  | U 1 | Εw  | •    | 123 | • > | ì   | Ý   | î   |       |
| 0000000010         | 10 11     | 12 13  | 14 1     | 5 16   | 17 1 | 8 19   | 1A  | 1B  | FF | FF | FF | FF | Г   |    |     | •  |     |     |      |     |     |     |     |     |       |
| 0000000020         | FF FF     | FF FF  | FFF      | FFF    | FF F | FFF    | FF  | FF  | FF | FF | FF | FF |     | •3 |     |    | •   |     |      |     |     |     |     | •   | 2     |
| 0000000030         | FF FF     | FF FI  | FFF      | FFF    | FF F | FFF    | FF  | FF  | FF | FF | FF | FF | F.  | •  |     | •  | •   |     | •    |     |     |     | •   | •   | -     |
| 0000000040         | FF FF     | FF FI  | FFF      | FFF    | FF F | FFF    | FF  | FF  | FF | FF | FF | FF |     |    |     |    | •   |     |      | •   |     |     |     |     |       |
| 0000000050         | FF FF     | FF FI  | FFF      | FFF    | FF F | FFF    | FF  | FF  | FF | FF | FF | FF |     | •  |     | •  | •   |     |      |     |     |     | •   | •   |       |
| 0000000060         | FF FF     | FF FF  | FFF      | FFF    | FFF  | FFF    | FF  | FF  | FF | FF | FF | FF |     | •  |     |    | •   |     | •    |     |     |     |     | •   |       |
| 0000000070         | FF FF     | FF FI  | FFF      | FFF    | FF F | FFF    | FF  | FF  | FF | FF | FF | FF |     | •  |     |    | •   | •   |      | •   |     |     |     | •   |       |
| 0000000080         | FF FF     | FF FI  | FFF      | FFF    | FF F | FFF    | FF  | FF  | FF | FF | FF | FF |     | •  |     |    | •   |     |      |     | • • |     |     | •   |       |
| 0000000090         | FF FF     | FF FF  | FFF      | FFF    | FF F | FFF    | FF  | FF  | FF | FF | FF | FF |     | •  |     | •  | •   |     |      |     |     |     | •   | •   |       |
| 0000000000         | FF FF     | FF FF  | FFF      | FFF    | FF F | FFF    | FF  | FF  | FF | FF | FF | FF |     |    |     |    |     |     |      |     |     |     |     |     |       |
| 0000000080         | FF FF     | FF FF  | FFF      | FFF    | FF F | FFF    | FF  | FF  | FF | FF | FF | FF |     | •  |     | •  | •   |     |      |     |     |     |     | •   |       |
| 0000000000         | FF FF     | FF FF  | FFF      | FFF    | FF F | FFF    | FF  | FF  | FF | FF | FF | FF |     | •  |     |    | • • | •   | •    | •   |     |     | •   | •   |       |

## 3 Guardar Archivo (Buffer)

Como lo que se necesita es generar un archivo para poder programar la Memoria EPROM, se debe guardar el contenido del buffer que se acaba de editar en un archivo.

Se selecciona el botón [Save] de la barra de herramientas, que despliega una ventana (Save buffer).

| er Device Programmer Uptions Heip                         |                                                                                                    |
|-----------------------------------------------------------|----------------------------------------------------------------------------------------------------|
| Save Load prj Save prj View/Edit Select/def. Select Blank | E Carlo Carlo Carl |
|                                                           | Save buffer                                                                                                    |
| mer activity log                                          |                                                                                                    |
| 00h 11h 22h 33h 44h 55h 66h 77h 88h 99h AAh BBh CCh DDh   | Dir. history: G:\programador\EPRUM\                                                                                                    |
| Elapsed time: 172 ms                                      | Guardar en: 🗁 EPROM 🔹 🕜 🌮 🎛 🗸                                                                                                    |
| Buffer "Fill operation", time elapsed: 16 ms              |                                                                                                    |
| >> 04.09.2012, 15:06:11                                   |                                                                                                    |
| Buffer block 10h to 1Bh is filled with string:            |                                                                                                    |
| 10h 11h 12h 13h 14h 15h 16h 17h 18h 19h 1Ah 1Bh           |                                                                                                    |
| Elapsed time: 172 ms                                      |                                                                                                    |
| Buffer "Fill operation", time elapsed: 15 ms              |                                                                                                    |
| >> 04.09.2012, 15:07:26                                   |                                                                                                    |
| Buffer block 10h to 1Bh is filled with string:            |                                                                                                    |
| 10h 11h 12h 13h 14h 15h 16h 17h 18h 19h 1Ah 1Bh           |                                                                                                    |
| Elapsed time: 172 ms                                      | Nombre: datos eprom HEX Guardar                                                                                                    |
| >> 04.09.2012, 15:08:25                                   | Tipo: IntelHEX (*.HEX) Cancelar                                                                                                    |
| Dialog View/Edit buffer was closed.                       |                                                                                                    |
| Buffer "Checksum operation", time elapsed: 0 ms           | Advanced save options Additional operation                                                                                                    |
| NN 04 09 2012 15·08·25                                    | Buffer Start: 000000000000 h                                                                                                    |
| Buffer checksum in range of [Oh7FFh]: 0007E516h - Byt     | e Bulfer End: 00000007FF h                                                                                                    |
|                                                           |                                                                                                    |

En la lista desplegable *"Tipo"* se selecciona el formato Hexadecimal de Intel "<u>IntelHEX (\*.HEX)</u>" y acontinuación se le asigna un nombre al archivo con extensión "<u>nombre.HEX</u>".

Finalmente seleccionamos el botón [Guardar] para generar el archivo.

### 4 Programación

Aunque el procedimiento de Programación es muy similar al de programación de dispositivo GAL, se tienen algunas diferencias en cuanto a las opciones de programación.

Se incicia normalmente seleccionando el dispositivo.

Se carga el archivo con extensión .HEX (<u>asegúrese de que esté configurado el formato Hexadecimal de Intel</u>) Se verifica que el dispositivo esté limpio para proceder a programarlo.

• En caso de que no esté limpio (borrado), será necesario suspender el procedimiento para colocar la Memoria en la lámpara de luz Ultravioleta por un periodo de 20 a 30 minutos para que sea borrada y se pueda programar.

Una vez que el dispositivo ha sido verificado de que está limpio, se selecciona el botón [Program] que desplegará la ventana (*Program* ?).

| Image: Constraint of the second of the second of the s | f. Select Blank Read Verify Program Frase                                                                                                    |                                                                                                    |
|----------------------------------------------------------------------------------------------------|----------------------------------------------------------------------------------------------------|----------------------------------------------------------------------------------------------------|
| 0       Blank check before programming:       Disable \$\rightarrow\$       Delay after Vcc switched on [0.1000 ms];       100         0       Blank check before programming:       Disable \$\rightarrow\$       Delay after Vcc switched on [0.1000 ms];       100         0       Delay after Vcc switched on [0.1000 ms];       100       100       100         0       Blank check before programming:       Disable \$\rightarrow\$       100       100         0       Delay after Vcc switched on [0.1000 ms];       100       100       100         0       Delay after Vcc switched on [0.1000 ms];       100       100       100                                                                                                    | d Program?<br>Generic-EPPOM 21100 (12.57/07/intol)                                                                                                    | Edit device ontions                                                                                                    |
| 0     Command execution       0     Blank check before programming: Disable •       0     Delay after Vcc switched on [01000 ms]; 100       0     Verify after reading: Enable •       0     Delay after Vcc switched of [01000 ms]; 200       0     Delay after Vpg switched on [01000 ms]; 100                                                                                                    | Device operations (view cells)         Addresses         Device state         Device end:         Device end:         Device end:         Device end:         Device end:         Device end:         Device end:         Device end:         Device end:         Device end:         Device end:         Device end:         Split:         Insertion test and/or ID check         Insertion test         Enable | Edit device options (view only)           Vcc [2000.7000 mV]           Ivoc max [10.350 mA]           350           Vccp [2000.7000 mV]           6000           Ivccp max [10.350 mA]           350           Vpc [2000.25000 mV]           Ipp max [10.320 mA]           200 |
| Verify options: VCCnom. +/-10%  Delay after Vpp switched off [01000 ms] 50                                                                                                    | Command execution<br>Blank check before programming: Disable<br>Verify after reading: Enable<br>Verify: Twice<br>Verify options: VCCnom. +/-10%                                                                                                    | Delay after Vcc switched on [01000 ms] 100<br>Delay after Vcc switched off [01000 ms] 200<br>Delay after Vpp switched on [01000 ms] 10<br>Delay after Vpp switched off [01000 ms] 50                                                                                           |

En esta ventana la única opción que se necesita modificar es (*Device end*) también en Hexadecimal, en la que se debe escribir la última dirección que será programada, (*la misma que se capturó al momento de editar el buffer*).

Para hacer esto se debe seleccionar el botón de la parte superior con letras en azul [Device operation options] el cual desplegará la correspondiente ventana de opciones (similar a la que aparece cuando se programa la GAL) y en la que podremos escribir la dirección final.

A continuación se selecciona el botón [Yes] para que aparezca la correspondiente ventana con la barra de avance del proceso de programación.